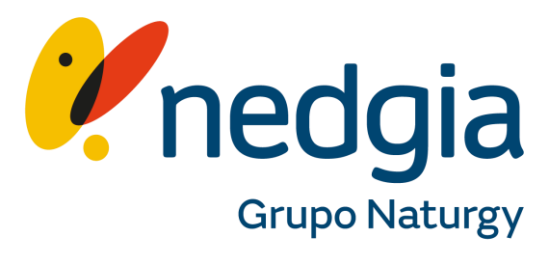

Tramitar una solicitud de conexión a la red para finca en gas (SV)

Tramitar solicitud para fincas con gas (mercado SV)

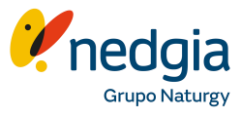

- Entra en Área Privada Colaborador www.nedgia.es/colaboradores
- 2. Debe entrar en el símbolo del "muñequito", se abrirá una nueva página.
- **3.** Informa tu usuario (email) y contraseña.

¿No tienes todavía usuario y contraseña para la nueva área privada? Te ayudamos con esta guía: <u>https://www.nedgia.es/colaboradores/wp-</u> <u>content/uploads/sites/4/2020/12/guia-rapida-</u> <u>de-acceso-a-la-nueva-area-privada-de-</u> <u>colaboradores.pdf</u>

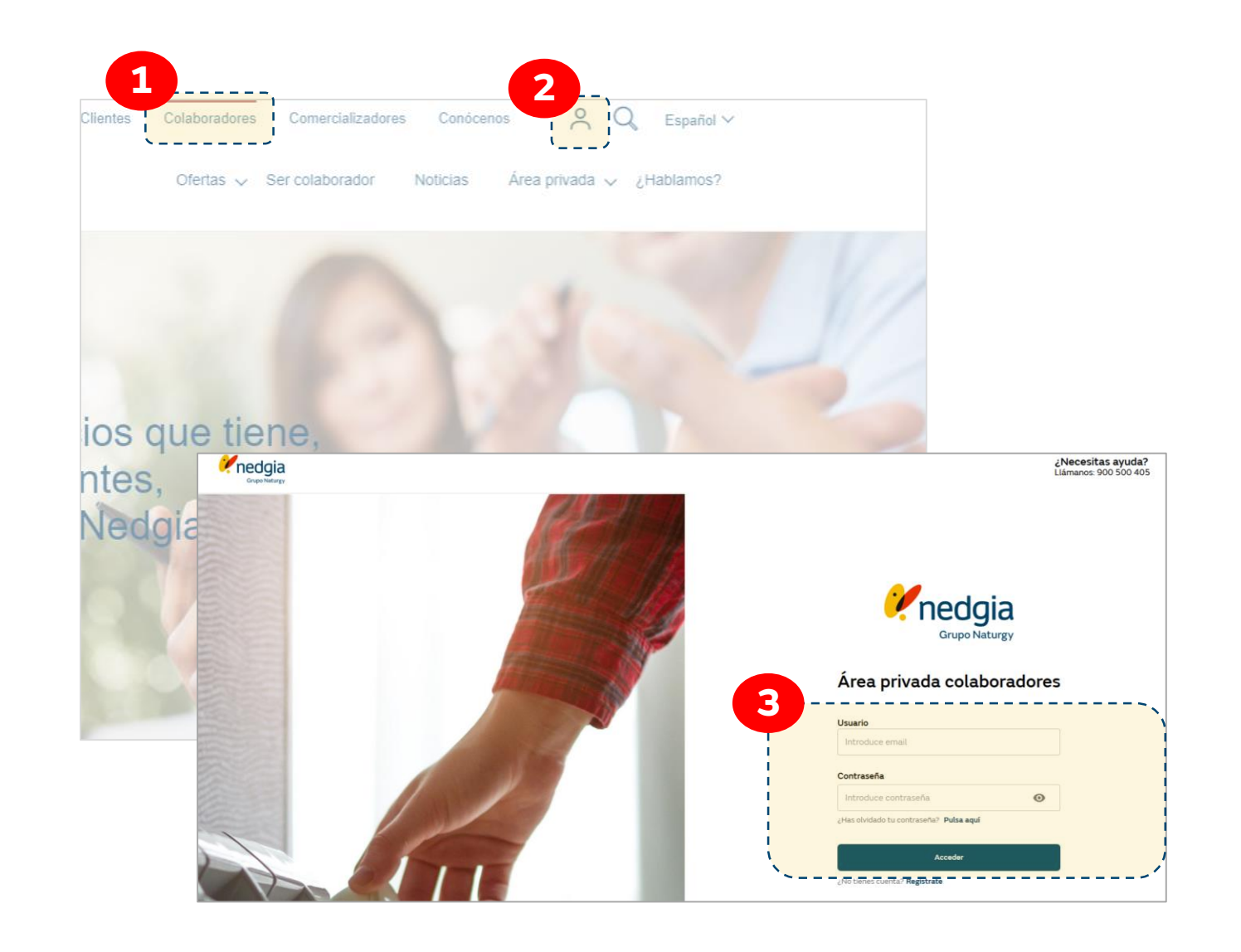

Tramitar solicitud para fincas con gas (mercado SV)

**1-2**. Busca la dirección del punto de Suministro del que quieras consultar los datos <u>desde Gestión</u> <u>Punto de suministro/vivienda</u>

**3.** Deberá rellenar todos los campos solicitados de la dirección (CP, calle Nº de la finca, vivienda...)

**4.** Comprobar dirección

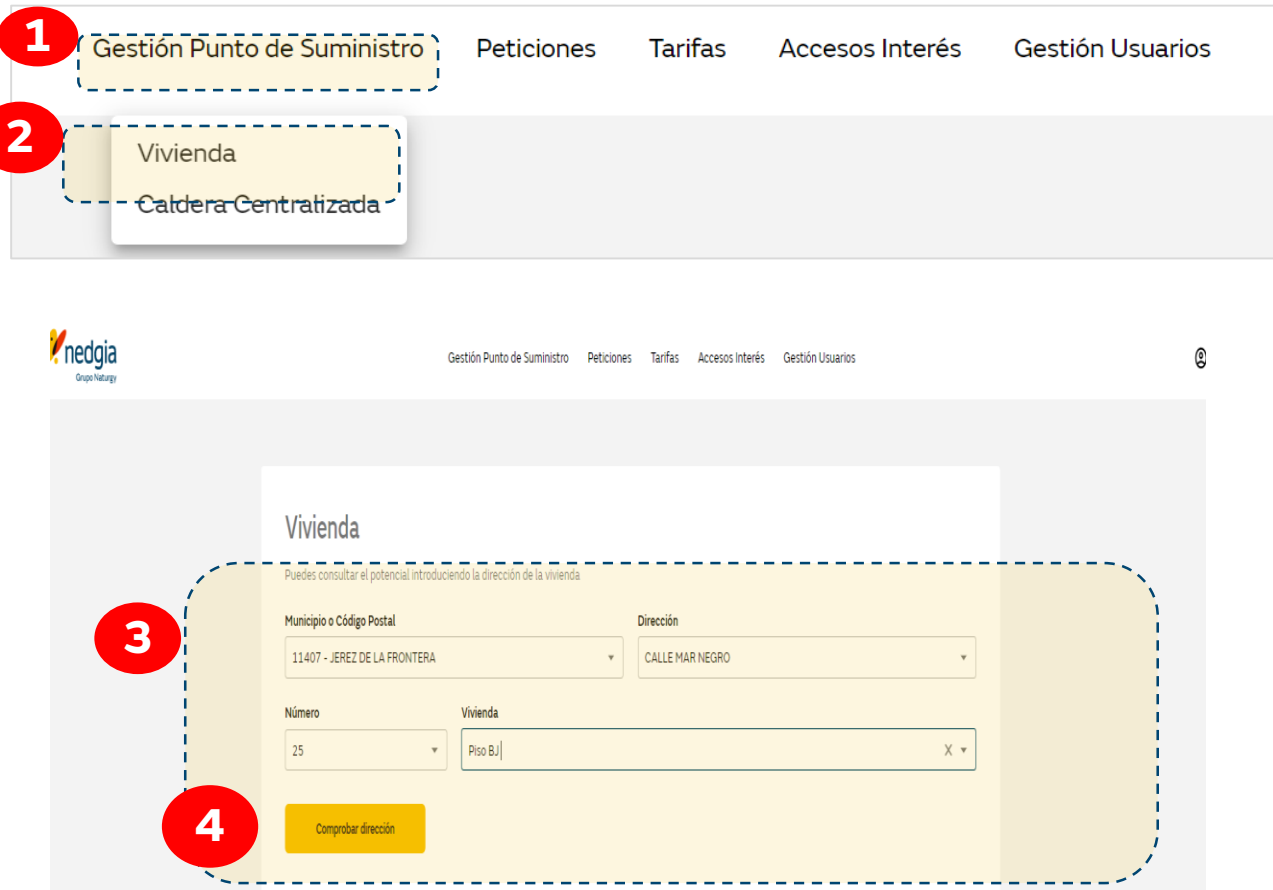

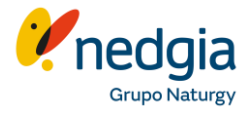

Tramitar solicitud para fincas con gas (mercado SV)

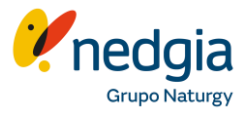

**5**. Aparece una nueva ventana con los datos del punto de suministro potencial (mercado, distancia aproximada a red, derechos de alta y acometida, canon irc....)

**6**. Una vez consultados los datos, hay que seleccionar la opción **"Crear Petición".** Se crea directamente una petición no una solicitud

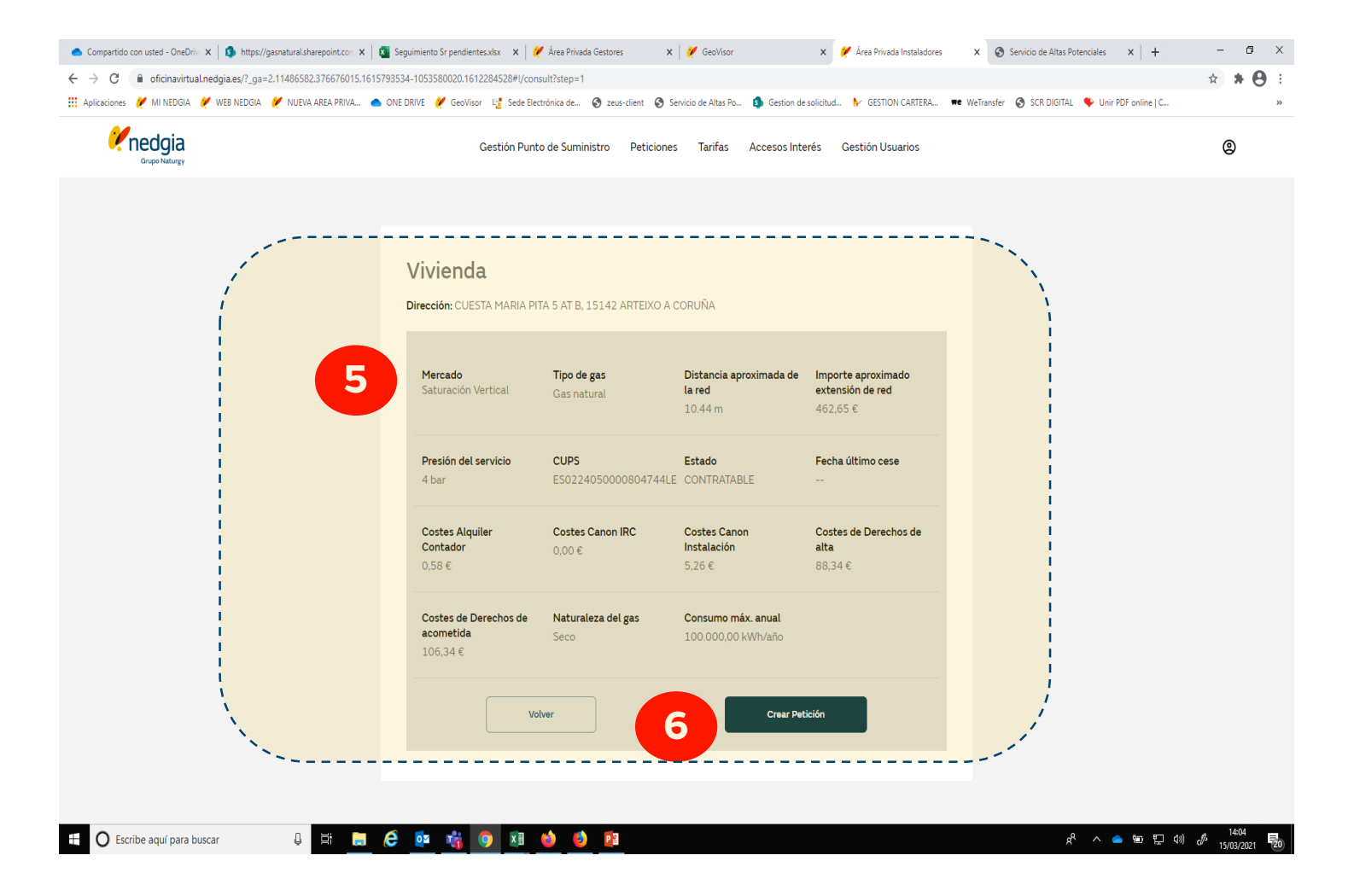

Tramitar solicitud para fincas con gas (mercado SV)

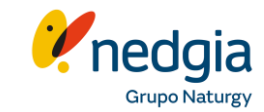

7. Desde Crear petición se carga una nueva ventana en la que hay que cumplimentar los datos del solicitante de gas (es fundamental el email de cliente para poder recibir las comunicaciones de Nedgia).

8. Una vez cumplimentados los datos del solicitante la opción es directamente "Crear Certificado". Como novedad informar que ya no es obligatorio firmar SCR

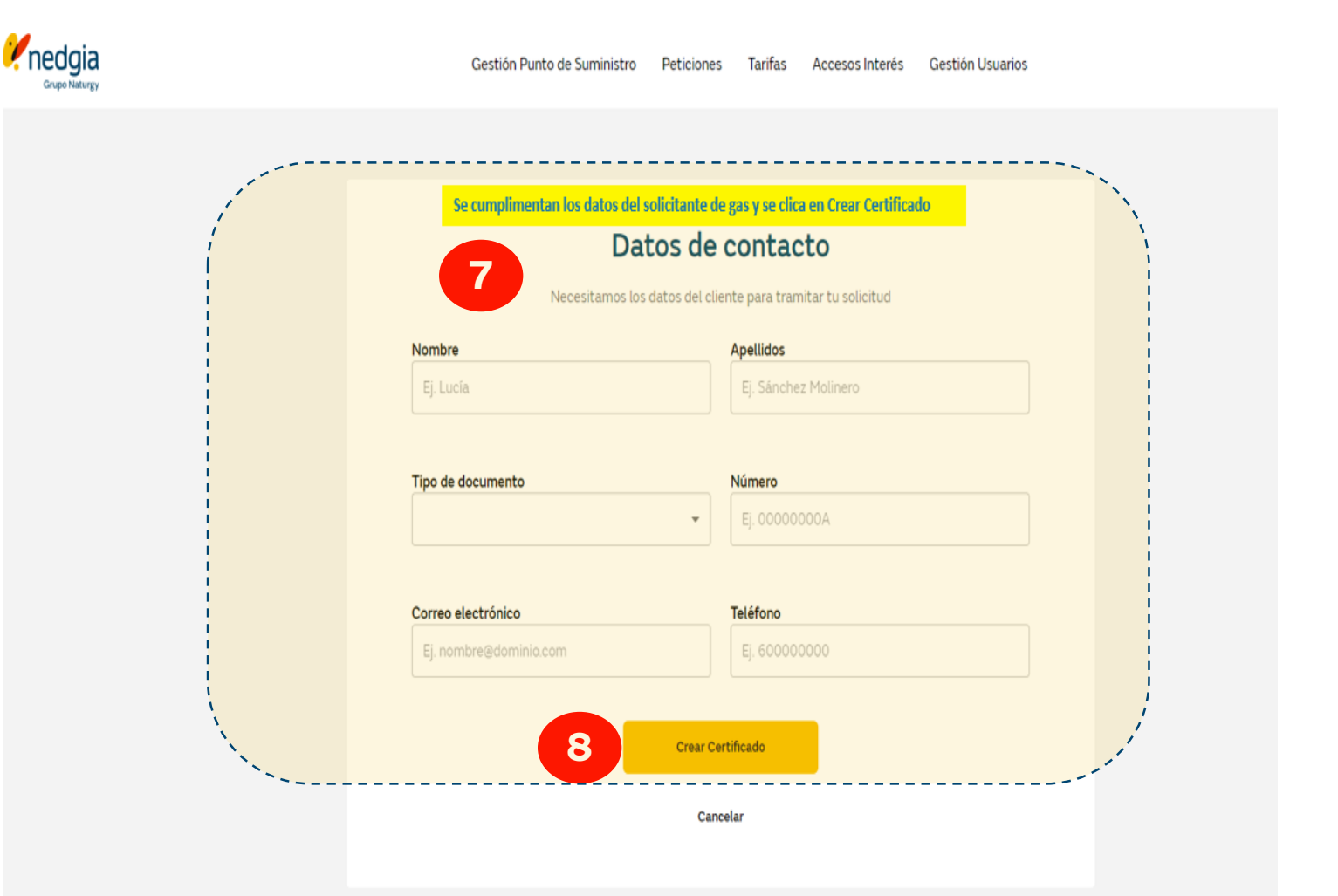

Tramitar solicitud para fincas con gas (mercado SV)

9. Desde Crear Certificado se 👝 carga una nueva ventana para crear el certificado IRG3 **9.1** Hay que seleccionar el servicio a instalar (seleccionar si el uso será Calef., ACS, Cocina...) 9.2 Hay que indicar si los aparatos son nuevos o previstos o ya están instalados y hay que transformar. Indicar también marca/modelo y potencia 9.3 Aportar el documento con el IRG3, Nif de cliente y las CCEE de la campaña si la hubiera

**10**. Por último **"Crear"** y **"Confirmar"** 

Recuerde que si has instalado un nuevo circuito de calefacción, o bien, agua caliente sanitaria con más de 70kW, deberá entregar al cliente el certificado RITE, y recordarle que deberá presentarlo el día de la puesta en servicio para poder proceder a la misma.

| *) Fecha del certificado                                                                                                    | (*) Tipo de m                                                                                                    | ercado                                                                                                    | (*) CUPS                                                                                                    | Código financiación                                                     |                                                                                                    |
|----------------------------------------------------------------------------------------------------|----------------------------------------------------------------------------------------------------|----------------------------------------------------------------------------------------------------|----------------------------------------------------------------------------------------------------|-------------------------------------------------------------------------|----------------------------------------------------------------------------------------------------|
|                                                                                                    |                                                                                                    |                                                                                                    |                                                                                                    |                                                                         |                                                                                                    |
| Datos de la empresa colabora                                                                                                    | dora                                                                                                    |                                                                                                    |                                                                                                    |                                                                         | ^                                                                                                    |
| Empresa<br>Cooperativa instaladores                                                                                                    |                                                                                                    | Número de registro                                                                                                    | Teléfono<br>000122                                                                                                    | móvil<br>122                                                            |                                                                                                    |
|                                                                                                    |                                                                                                    |                                                                                                    |                                                                                                    |                                                                         |                                                                                                    |
| Datos del titular de la instalac                                                                                                    | ión                                                                                                    |                                                                                                    |                                                                                                    |                                                                         | ^                                                                                                    |
| Titular<br>Prueba Apellido                                                                                                    | Documento<br>52172873F                                                                                                    |                                                                                                    | Dirección<br>AVENIDA SEGOVIA 4 LOCAL                                                                                                    | Email<br>german.antolino@basetis.c                                      | om                                                                                                    |
| Teléfono móvil                                                                                                    |                                                                                                    |                                                                                                    |                                                                                                    |                                                                         |                                                                                                    |
| 666777888                                                                                                    |                                                                                                    |                                                                                                    |                                                                                                    |                                                                         |                                                                                                    |
| Servicio a Instalar                                                                                                    |                                                                                                    |                                                                                                    |                                                                                                    |                                                                         |                                                                                                    |
| iervicio *                                                                                                    |                                                                                                    |                                                                                                    |                                                                                                    |                                                                         |                                                                                                    |
| Aparatos de Instalación<br>Fipo Nue                                                                                                    | evo/Previsto                                                                                                    | A Transformar                                                                                                    | Marca/Modelo                                                                                                    | Potencia                                                                |                                                                                                    |
| Caldera                                                                                                    |                                                                                                    |                                                                                                    |                                                                                                    |                                                                         |                                                                                                    |
| Calentador                                                                                                    |                                                                                                    |                                                                                                    |                                                                                                    |                                                                         |                                                                                                    |
| Cocine                                                                                                    |                                                                                                    |                                                                                                    |                                                                                                    |                                                                         |                                                                                                    |
|                                                                                                    |                                                                                                    |                                                                                                    |                                                                                                    |                                                                         |                                                                                                    |
| incimera                                                                                                    |                                                                                                    |                                                                                                    |                                                                                                    |                                                                         |                                                                                                    |
| Secadora                                                                                                    |                                                                                                    |                                                                                                    |                                                                                                    |                                                                         |                                                                                                    |
|                                                                                                    |                                                                                                    |                                                                                                    |                                                                                                    |                                                                         |                                                                                                    |
| Documentación (en formato pdf)                                                                                                    |                                                                                                    |                                                                                                    |                                                                                                    |                                                                         |                                                                                                    |
|                                                                                                    |                                                                                                    |                                                                                                    |                                                                                                    |                                                                         |                                                                                                    |
| Documentación IRG (*) 👁                                                                                                    |                                                                                                    |                                                                                                    |                                                                                                    |                                                                         | Adjuntar                                                                                                    |
| Documentación IRG (*) ①<br>Autorización interrupción suministro de :                                                                                                    | gas D                                                                                                    |                                                                                                    |                                                                                                    |                                                                         | Adjuntar<br>Adjuntar                                                                                                    |
| Documentación IRG (*) @<br>Autorización interrupción suministro de<br>Rite (instalaciones con calefacción) @                                                                                                    | gaz D                                                                                                    |                                                                                                    |                                                                                                    |                                                                         | Adjuntar<br>Adjuntar<br>Adjuntar                                                                                                    |
| Documentación IRG (*) @<br>Autorización Interrupción suministro de<br>Rite (Instalaciones con calefacción) @<br>Documento cliente (NIE/DNI/Pasaporte                                                                                                    | gas (D)                                                                                                    |                                                                                                    |                                                                                                    |                                                                         | Adjunter<br>Adjunter<br>Adjunter<br>Adjunter                                                                                                    |
| Documentación IRG (*) @<br>Autorización interrupción suministro de<br>Rite (instalaciones con calefacción) @<br>Documento cliente (NIE/DNI/Pasaporte<br>Dtros @                                                                                                    | ) ©                                                                                                    |                                                                                                    |                                                                                                    |                                                                         | Adjuntar<br>Adjuntar<br>Adjuntar<br>Adjuntar<br>Adjuntar                                                                                                    |
| Documentación ING (*) ©<br>Autorización interrupción suministro de<br>Nite (instalaciones con calefacción) ©<br>Documento cliente (NIE/DNI/Pasaporte<br>Doros ©<br>Condiciones económicas de la oferta ©                                                                                                    | 9az ©                                                                                                    |                                                                                                    |                                                                                                    |                                                                         | Adjuntar<br>Adjuntar<br>Adjuntar<br>Adjuntar<br>Adjuntar<br>Adjuntar                                                                                                    |
| Documento cliente (NIE/DN/Pasaporte<br>Autorización interrupción suministro de<br>Ilte (Instalaciones con calefacción) @<br>Occumento cliente (INIE/DN/Pasaporte<br>Dotros @<br>Condiciones económicas de la oferta @                                                                                                    | gar @                                                                                                    |                                                                                                    |                                                                                                    |                                                                         | Adjuntar<br>Adjuntar<br>Adjuntar<br>Adjuntar<br>Adjuntar<br>Adjuntar                                                                                                    |
| Documentación IMG (*)   Autorización Interrupción suministro de  Inte (instalaciónes con calefacción)   Documento citente (INIE/DNI/Pasaporte Totos   Documento citente (INIE/DNI/Pasaporte Documento citente (INIE/DNI/Pasaporte Documento citente (INIE/DNI/Pasaporte Documento citente (INIE/DNI/Pasaporte Documento citente (INIE/DNI/Pasaporte Documento citente citente                                                                                                    | gaz @                                                                                                    |                                                                                                    |                                                                                                    |                                                                         | Adjuntar<br>Adjuntar<br>Adjuntar<br>Adjuntar<br>Adjuntar<br>Adjuntar                                                                                                    |
| Documentación ING (*)   Autorización Interrupción suministro de  Autorización Interrupción suministro de  Autorización INE (NIE/DNI/Pasaporte  Documento cliente (NIE/DNI/Pasaporte  Toronduciones econòmicas de la oferta  Distervaciones  Mais 130 caracteres                                                                                                    | gaz @                                                                                                    | rde con el documento                                                                                                    | organal y se garantza y responde que la <u>groupesa i</u>                                                                                                    | ztaľadora se haya comprometido a                                        | Adjuntar<br>Adjuntar<br>Adjuntar<br>Adjuntar<br>Adjuntar<br>Adjuntar                                                                                                    |
| Documentación ING (*)   Autorización Interrupción suministro de  Autorización Interrupción suministro de  Autorización INE (NIE/DNI/Pasaporte  Documento cliente (NIE/DNI/Pasaporte  Condiciones econòmicas de la oferta  Distervaciones  Miño 130 constiteres  Idecumento ING envado de manera el  apadi faco durante un pendo no infer                                                                                                    | gaz @                                                                                                    | rde con el documento o                                                                                                    | orginal y se garantiza y responde que la emorara ju                                                                                                    | utaladora se haye comprometado a r                                      | Adjuntar<br>Adjuntar<br>Adjuntar<br>Adjuntar<br>Adjuntar<br>Adjuntar                                                                                                    |
| Documentación ING (*)   Autorización Interrupción suministro de  Autorización Interrupción suministro de  Itale (Installaciones con calefacción)   Documento cliente (INIE/DAI/PAsaporte  Documentos cliente (INIE/DAI/PAsaporte  Documentos cliente (INIE/DAI/Pasaporte  Documentos clientes de la oferta  Documentos clientes de  Nés 150 correctores                                                                                                    | gas @)<br>) @<br>)<br>lectrónica concut<br>lectrónica concut                                                                                                    | nde con el documento o<br>la fecha de emisión.                                                                                                    | nginal y se geventus y responde que la signada de<br>10                                                                                                    | ntaladora ze haya comprometado a r                                      | Adjuntar<br>Adjuntar<br>Adjuntar<br>Adjuntar<br>Adjuntar                                                                                                    |
| Documentación ING (*)   Autorización Interrupción suministro de  Itale (instalaciones con calefacción)   Documento cliente (INIE/DNI/Pasaporte Dotoros   Docoduciones económicas de la oferta   baservaciones  Más 150 caracteres  El documento IND envado de manera el papel faico durante un pendo no Infer  Aparatos de instalación                                                                                                    | ges (0)<br>) (0)                                                                                                    | rda con el documento<br>la fecha de emisión.                                                                                                    | vignal y se gavantosa y responde que la arquera la<br>Crear 10                                                                                                    | ntraladora ze haya comprometido a l                                     | Adjuntar<br>Adjuntar<br>Adjuntar<br>Adjuntar<br>Adjuntar                                                                                                    |
| Documentación ING (*)                                                                                                    | ges D                                                                                                    | nde con el documento<br>la fecha de ervisión                                                                                                    | organal y se garantiza y responde que la sequena tr                                                                                                    | retaladora se haja comprometado a                                       | Adjuntar<br>Adjuntar<br>Adjuntar<br>Adjuntar<br>Adjuntar                                                                                                    |
| Documentación ING (*)  Documentación ING (*)  Calderación INERNUCCIÓN SUMINISTO de  INER (INSERIACIÓN CON CONTRACTOR DE  Documento cliente (INE/DHI/PRASporte Documento cliente (INE/DHI/PRASporte Documento cliente cliente                                                                                                    | ges Ø<br>) Ø<br>lectrónica concue<br>re a danos desde                                                                                                    | nde con el documentos<br>la fecha de emission                                                                                                    | organal y se garantiza y responde que la severa te<br><b>Trez</b> 10<br>de finalización de la<br>e gas:                                                                                                    | optiladora se haya comprometido a r<br>Naternosa<br>125                 | Adjuntar<br>Adjuntar<br>Adjuntar<br>Adjuntar<br>Adjuntar                                                                                                    |
| Documentación INE (*)                                                                                                    | ges ©<br>) ©<br>interchines concut<br>interchines concut<br>interchines co                                                                                                    | nde con el documento e<br>la fecha de emaion<br>orrmación d<br>talación d                                                                                                    | de finalización de la<br>e gas:                                                                                                    | ntaladora se haya comprometado a referencias<br>Natencias<br>125<br>125 | Adjuntar<br>Adjuntar<br>Adjuntar<br>Adjuntar<br>Adjuntar                                                                                                    |
| Documento cliente (NIE/DRI/Pasaporte<br>tate (Instalaciones con calefacción) ©<br>Documento cliente (NIE/DRI/Pasaporte<br>Condiciones econòmicas de la oferta ©<br>Documento cliente (NIE/DRI/Pasaporte<br>Condiciones econòmicas de la oferta ©<br>Documento cliente (NIE/DRI/Pasaporte<br>Condiciones econòmicas de la oferta ©<br>Documento cliente (NIE/DRI/Pasaporte<br>Condiciones econòmicas de la oferta ©<br>Documento cliente (NIE/DRI/Pasaporte<br>Condiciones econòmicas de la oferta ©<br>Documento cliente (NIE/DRI/Pasaporte<br>Condiciones econòmicas de la oferta ©<br>Documento cliente (NIE/DRI/Pasaporte<br>Condiciones econòmicas de la oferta ©<br>Documento cliente (NIE/DRI/Pasaporte)<br>Condiciones econòmicas de la oferta ©<br>Documento cliente (NIE/DRI/Pasaporte)<br>Condiciones econòmicas de la oferta ©<br>Documento cliente (NIE/DRI/Pasaporte)<br>Condiciones econòmicas de la oferta ©<br>Documento cliente (NIE/DRI/Pasaporte)<br>Condiciones econòmicas de la oferta ©<br>Documento cliente (NIE/DRI/Pasaporte)<br>Condiciones econòmicas de la oferta ©<br>Documento cliente (NIE/DRI/Pasaporte)<br>Condiciones econòmicas de la oferta ©<br>Documento cliente (NIE/DRI/Pasaporte)<br>Condiciones econòmicas de la oferta ©<br>Documento cliente (NIE/DRI/Pasaporte)<br>Condiciones econòmicas de la oferta ©<br>Documento cliente (NIE/DRI/Pasaporte)<br>Condiciones econòmicas del la oferta ©<br>Documento cliente (NIE/DRI/Pasaporte)<br>Condiciones econòmicas de la oferta ©<br>Documento cliente (NIE/DRI/Pasaporte)<br>Condiciones econòmicas de la oferta (NIE/DRI/Pasaporte)<br>Condiciones econòmicas de la oferta (NIE/DRI/Pasaporte)<br>Condiciones econòmicas de la oferta (NIE/DRI/Pasaporte)<br>Condiciones econòmicas de la oferta (NIE/DRI/Pasaporte)<br>Condiciones econòmicas de la oferta (NIE/DRI/Pasaporte)<br>Condiciones econòmicas de la oferta (NIE/DRI/Pasaporte)<br>Condiciones econòmicas de la oferta (NIE/DRI/Pasaporte)<br>Condiciones econòmicas de la oferta (NIE/DRI/Pasaporte)<br>Condiciones econòmicas de la oferta (NIE/DRI/Pasaporte)<br>Condiciones econòmicas de la oferta (NIE/DRI/Pasaporte)<br>Condiciones econòmicas de la oferta (NIE/DRI/Pasaporte)<br>Condiciones econòmicas de la o | gaz                                                                                                    | rda con el documento a<br>la fecha de emisión<br>ormación o<br>talación d                                                                                                    | organal y se garantiza y responde que la encareza y<br><b>Crear 100</b><br>de finalización de la<br>e gas:<br>hora el documento Rite, si no tendrás que hacerto                                                                                                    | Nteledore se hays comprometido a<br>Netencia<br>125<br>135              | Adjuntar<br>Adjuntar<br>Adjuntar<br>Adjuntar<br>Adjuntar<br>Adjuntar                                                                                                    |
| Documento colonitativo (*)                                                                                                    | ectionica consul<br>iectionica consul<br>iectionica con                                                                                                    | nda con el documento o<br>la fecha de emotión<br>Cormación d<br>talación d<br>recomendanos subr al                                                                                                    | orginal y se garantiza y responde que la emerara a<br>crear<br>10<br>de finalización de la<br>e gas:<br>mos el documento Rite, si no tendris que hacerlo                                                                                                    | nteledore se haya comprometido a<br>Nutencia<br>125<br>126              | Adjuntar<br>Adjuntar<br>Adjuntar<br>Adjuntar<br>Adjuntar<br>Adjuntar                                                                                                    |
| Documento colonitativo (*)                                                                                                    | iectrónica concur<br>iectrónica concur<br>iectrónica concur<br>in de anos desde                                                                                                    | nde con el documento e<br>la fecha de emisión<br>orrmación d<br>talación d<br>recomendamos subr al<br>as tarde                                                                                                    | original y se gerantiza y responde que la encerta p<br><b>Der 1 1 1 1 1 1 1 1 1 1</b>                                                                                                    | etaledora se haye comprometado a r<br>Netencia<br>125<br>126            | Adjurtar<br>Adjurtar<br>Adjurtar<br>Adjurtar<br>Adjurtar                                                                                                    |
| Documento calente con calefacción (************************************                                                                                                    | lectrónica concur<br>lectrónica concur<br>lectrónica concur<br>n d años desde                                                                                                    | nde con el documento el<br>la fecha de emisión.<br>orrmación el<br>talación da<br>tración da tarate<br>ha tarate                                                                                                    | orginal y se gerantiza y responde que la encreta l<br>terrer<br>de finalización de la<br>e gas:<br>hora el documento RBe, si no tendrás que hacerlo<br>ur opresentado) se pondrá en contactó cen<br>en servicio<br>la operación, le solicitamos que efecto                                                                                                    | Ntencia                                                                 | Adjurtar<br>Adjurtar<br>Adjurtar<br>Adjurtar<br>Adjurtar<br>Adjurtar                                                                                                    |
| Documento cliente ación (NEC)                                                                                                    | lectrónica concur<br>b<br>lectrónica concur<br>lectrónica concur<br>r a 6 años desde<br>lectrónica<br>no<br>m<br>lectrónica<br>no<br>m<br>lectrónica<br>concur<br>no<br>m<br>lectrónica<br>lectrónica<br>lect | nda con el documento a<br>la fecha de emisión.                                                                                                    | crear 1000<br>de finalización de la<br>e gas:<br>hora el documento Rite, si no tendrito que hacerlo<br>u representado) se pondrá en contacto con<br>a la programación de la puesta en servicio<br>partientes y evitar anomalias que decida                                                                                                    | Notencia<br>125                                                         | Adjurtar<br>Adjurtar<br>Adjurtar<br>Adjurtar<br>Adjurtar                                                                                                    |
| Documentación (NB (*)                                                                                                    | In the second second se                                                                                                    | rda con el documento o<br>la fecha de emisión.                                                                                                    | negenal y se garantiza y responde que la espacea la<br>crear<br>100<br>de finalización de la<br>e gas:<br>Intra el documento RRe, si no tendrás que hacerlo<br>ur representado) se pondrá en contacto con<br>a la programación de la puesta en servicio<br>ur representado) se pondrá en contacto con<br>e a la programación de la puesta en servicio<br>partientes y evitar anomalias que<br>fase a.                                                                                                    | Netencias<br>125<br>125                                                 | Adverser<br>Adverser<br>Adverser<br>Adverser<br>Adverser<br>Adverser<br>Adverser                                                                                                    |
| Documentación ING (*)                                                                                                    | lectionical concrute<br>Infinitian a service<br>Infinitian a service                                                                                                    | nda con el documento a<br>la fecha de emosión.                                                                                                    | trignal y se generitist y responde que la emparar la<br>crear<br>1000<br>de finalización de la<br>e gas:<br>hos el documento RRe, si no tendras que hacero<br>la operación, la solicitarios que el reservico<br>la operación, la solicitarios que el reservico<br>la operación, la solicitarios que el reservico<br>la operación, la solicitarios que el reservico<br>la operación, la solicitarios que el reservico<br>la operación, la solicitarios que el reservico<br>la operación, la solicitarios que el reservico<br>la operación, la solicitarios que el reservico<br>la operación, la solicitarios que el reservico<br>la operación, la solicitarios que el reservico<br>la del necesido que puedan propositarios<br>reservicos que puedan propositarios en tas uniones o accesorios;<br>tasos en tas uniones o accesorios;                                                                                                    | Patiencia<br>125<br>125<br>0021-VALERICIA-PP (1) par                    | Adjurtar           Adjurtar           Adjurtar           Adjurtar           Adjurtar           Adjurtar           Adjurtar           Adjurtar                                                |
| Documentación (RG (*)                                                                                                    | ans                                                                                                    | Inde con el documento o<br>la fecha de emisión.                                                                                                    | original y se generitas y responde que la sequera te<br>rear<br>de finalización de la<br>e gas:<br>hos el documento Ree, si no tendrós que hacerto<br>la opración, le solicitanos que éfector<br>a la programación de la puesta en servicio<br>la opración, le solicitanos que efector<br>las contractos, que puesta en servicio<br>las contractos, que puesta en servicio<br>las contractos, que puesta en servicio<br>las contractos, que puesta en servicio<br>las contractos, que puesta en servicio<br>las contractos que puesta en servicio<br>las contractos que puesta en servicio<br>las contractos que puesta en servicio<br>las contractos que puesta provocar-<br>las contractos que puesta provocar-<br>las contractos contractos contractos<br>de local incorrecto o inexistente.<br>cordes mechanicos que puesta en servicio<br>de local incorrecto o inexistente.                                                                                           | Patencia<br>125<br>125<br>125                                           | Adjuntar<br>Adjuntar<br>Adjuntar<br>Adjuntar<br>Adjuntar<br>Adjuntar                                                                                                    |
| Documentación ING (*)                                                                                                    | ans                                                                                                    | Inde con el documento e<br>la fecha de emisión.                                                                                                    | original y se garantiza y responde que la servera a<br>Terer 1000<br>de finalización de la<br>e gas:<br>hora el documento Rite, si no tendrás que hacerlo<br>la opresentado) se pondrá en contacto con<br>a la programación de la puesta en servico:<br>la opresentado) se pondrá en contacto con<br>en el colo intervento o inexistente.<br>Iorizante anomalias que efectós<br>porta:<br>de soa intervento o inexistente.<br>Endos no constantos que precesa-<br>sido as con otras conductoriones de<br>lo porteción de la constitución,<br>se gas con otras conductoriones de<br>lo porteción de la duratorio de la puesta en<br>servicion de los garantes anomalias porteción de<br>los con tentorios que puedan provectiones<br>is opas con otras conductoriones de<br>lo porteción de la duratorio de la puesta en<br>servicion de los presentos de tendensa.                                                                                                    | Natencia<br>125<br>125<br>125                                           | Adjurtar<br>Adjurtar<br>Adjurtar<br>Adjurtar<br>Adjurtar<br>Adjurtar<br>Adjurtar                                                                                                    |
| Documentación (MR (*)                                                                                                    | lectrinica consult<br>in the second second<br>in the second second<br>in the second second<br>in the second second<br>in the second second<br>in the second second<br>in the second second second<br>in the second second second<br>in the second second second second<br>in the second second second second second<br>in the second second second second second second<br>in the second second seco                                                                                                    | nda con el documento o<br>la ficcha de emisión<br>cormación de<br>talación de<br>talación | original y se gravitiza y responde que la segura te<br>Tere 1000<br>de finalización de la<br>e gas:<br>hos el documento IBte, si no tendes que hacerto<br>responsentado) se pondía en contacto con<br>res la programación de la puesta en servicio<br>la operación, le solicitamos que efecto<br>perimentes y evidenta anomalias que<br>das as<br>torse anomanios que efecto<br>perimentes y evidentes de la combustión,<br>caso perimentos y este decide<br>perimentes y este destructuras<br>torse macánicos que puedan provectas<br>torse macánicos que puedan provectas<br>torse macánicos que puedan provectas<br>torse de sujectión a de servicios<br>tamento de sujectión ado este cuelos<br>entres de sujectión ado este cuelos<br>entres de sujectión ado este cuelos<br>entres de sujectión ado este cuelos<br>entres de sujectión ado este cuelos<br>entres de sujectión ado este cuelos<br>entres de sujectión ado este cuelos<br>entres, esta perimento per no | Netencia<br>125<br>120<br>0921-JOLERCOL-PH (1) par                      | Adjunter<br>Adjunter<br>Adjunter<br>Adjunter<br>Adjunter<br>Adjunter<br>Adjunter<br>Adjunter<br>Adjunter<br>Adjunter<br>Adjunter<br>Adjunter<br>Adjunter<br>Adjunter<br>Adjunter<br>Adjunter |

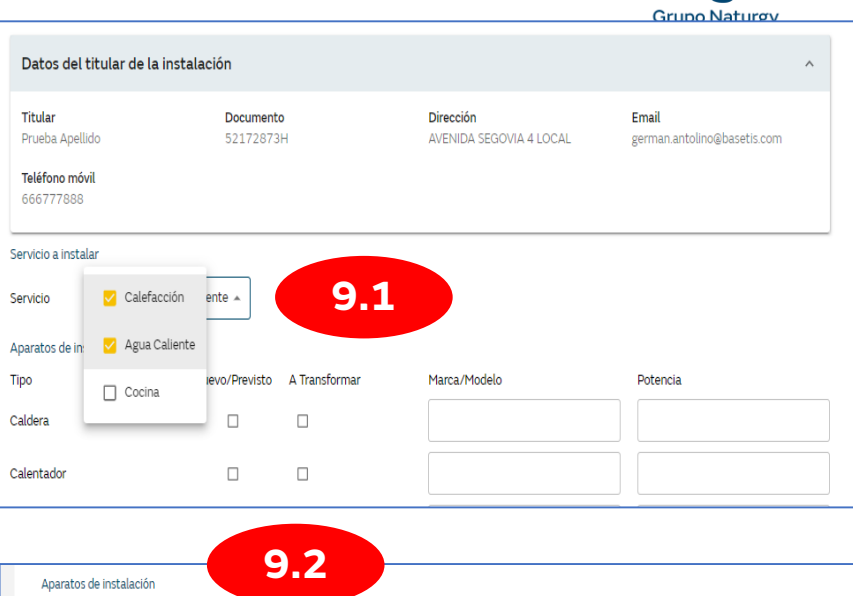

| Aparatos de instalación         |                  |               |              |                                          |       |
|---------------------------------|------------------|---------------|--------------|------------------------------------------|-------|
| Гіро                            | Nuevo/Previsto   | A Transformar | Marca/Modelo | Potencia                                 |       |
| Caldera                         |                  |               | MARCA        | 125                                      |       |
| Calentador                      |                  | •             | MARCA2       | 125                                      |       |
| Cocina                          |                  |               |              |                                          |       |
| Encimera                        |                  |               |              |                                          |       |
| Secadora                        |                  |               |              |                                          |       |
|                                 |                  |               |              |                                          |       |
|                                 |                  |               |              |                                          |       |
| Documentación (en formato p     | idt)             | 9.            | 3            |                                          |       |
| Documentación IRG (*) 💿         |                  |               | 46-46250000  | 000-202105290921-VALENCIA-PR (1).pdf Adj | untar |
| Autorización interrupción sum   | inistro de gas 💿 |               |              | Adj                                      | untar |
| Rite (instalaciones con calefad | cción) 🕲         |               |              | Adj                                      | untar |
| Documento cliente (NIE/DNI/     | Pasaporte) Ø     |               |              | Adj                                      | untar |
| Otros 🕲                         |                  |               |              | Adi                                      | untar |

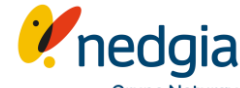

Tramitar solicitud para fincas con gas (mercado SV)

**11**. Desde tus peticiones y en la opción Subir Documentos siempre se podrá completar la documentación de la solicitud creada aportando otros documentos que creáis necesarios

| Petio | cione | 25              |                |                                         |                   |                      |                                      |
|-------|-------|-----------------|----------------|-----------------------------------------|-------------------|----------------------|--------------------------------------|
| Q Bus | car   |                 |                | Filtros =                               | Exp               | ortar Selección (O)  | Exportar todos                       |
|       | ¢     | Solicitud       | Fecha creación | Estado solicitud                        | Tipo de solicitud | Código<br>Postal     | Dirección                            |
|       |       | X1935353H-002   | 9/7/2021       | Solicitud tramitada                     | instalador        | 17162                | calle torre ferrana 16, , 17162 be   |
|       |       | 7828351-001     | 5/7/2021       | Solicitud tramitada                     | instalador        | 17257                | calle joaquin pintor mir 5, bj, 172! |
|       |       | 7925007-001     | 30/6/2021      | Pendiente aceptación cliente            | instalador        | 17244                | calle marina 114, bj, 17244 cassa    |
|       | *     | 40518325F-001   | 23/6/2021      | Pendiente aceptación cliente            | instalador        | 17200                | calle palamos 28, , 17200 palafrı.   |
|       |       | 45002688870-001 | 15/6/2021      | Solicitud creada, pendiente certificado | instalador        | 17700                | calle alzines 15, 1 2 1, 17700 la j  |
|       |       |                 |                |                                         | 5 registr         | os <del>v</del>  < < | Mostrando 1-5 de 27 💙 💙              |

11.1

|                                                      |                             |            |                             |                            | Grupo Na                     |
|------------------------------------------------------|-----------------------------|------------|-----------------------------|----------------------------|------------------------------|
| 11.2                                                 | Gestión Punto de Suministro | Peticiones | Tarifas                     | Accesos Interés            | Gestión Usuarios             |
| Volver a solicitudes                                 |                             |            |                             |                            |                              |
| Detalle de solicitud                                 |                             | -          |                             |                            |                              |
| Crear certificado     (2) Ver document               | tos (3) Subir documentos    |            |                             |                            | Ver Comunicados              |
| Datos cliente                                        |                             |            |                             |                            |                              |
| Nombre y apellidos<br>LUCAS GRAVER                   | DNI<br>X1935353H            | C          | orreo electi<br>abelvaqueri | <b>ónico</b><br>agmail.com | CUPS<br>E50230010000816846X1 |
| Dirección<br>CALLE TORRE FERRANA 16<br>17162 BESCANO | Teléfono<br>622933722       |            |                             |                            |                              |
|                                                      |                             | Editar     |                             |                            |                              |

| Detalle de solicitud                    | Recomendamos adjuntar los documentos correspondientes a sus apa<br>evitar el rechazo de la petición. | rtados para | Ver Comunicados Anular Solici    |
|-----------------------------------------|----------------------------------------------------------------------------------------------------|-------------|----------------------------------|
|                                         | Autorización interrupción suministro de gas 💿                                                        | Adjuntar    |                                  |
| Datos cliente                           | Rite 🕲                                                                                               | Adjuntar    |                                  |
|                                         | Solicitud de conexión de red 💿                                                                       | Adjuntar    |                                  |
| Nombre y apellidos<br>LUCAS GRAVER      | Fotocopia DNI<br>17-17020000000-202107021209-BESCANO-A08249203-DN                                    | Adjuntar    | CUPS<br>E50230010000816846XV     |
| Dirección                               | Sustitución cédula habitabilidad 💿                                                                   | Adjuntar    |                                  |
| CALLE TORRE FERRANA 16<br>17162 BESCANO | Solicitud de gas en fincas 💿                                                                         | Adjuntar    |                                  |
|                                         | Acta o conformidad comunidad propietarios 💿                                                          | Adjuntar    |                                  |
|                                         | Correo de autorización de captación aprobada en WF 💿                                                 | Adjuntar    |                                  |
| Información solicitud                   | Estructura Finca 💿                                                                                   | Adjuntar    | ,                                |
|                                         | Condiciones Económicas de la oferta 💿                                                                | Adjuntar    |                                  |
| ID Solicitud                            | Certificado Bancario Cliente 💿                                                                       | Adjuntar    | Mercado<br>Saturación Horizontal |
| Tino natioión                           | Otros @                                                                                              | Adjuntar    |                                  |
| Acometida                               | Foto instalación tallo - instalador 💿                                                                | Adjuntar    |                                  |
| Observaciones                           | Croquis situación de acometida - instalador 💿                                                        | Adjuntar    |                                  |
|                                         |                                                                                                    |             | 0118001185603                    |

canalacerca 900 500 405

# Muchas gracias

© Copyright Nedgia